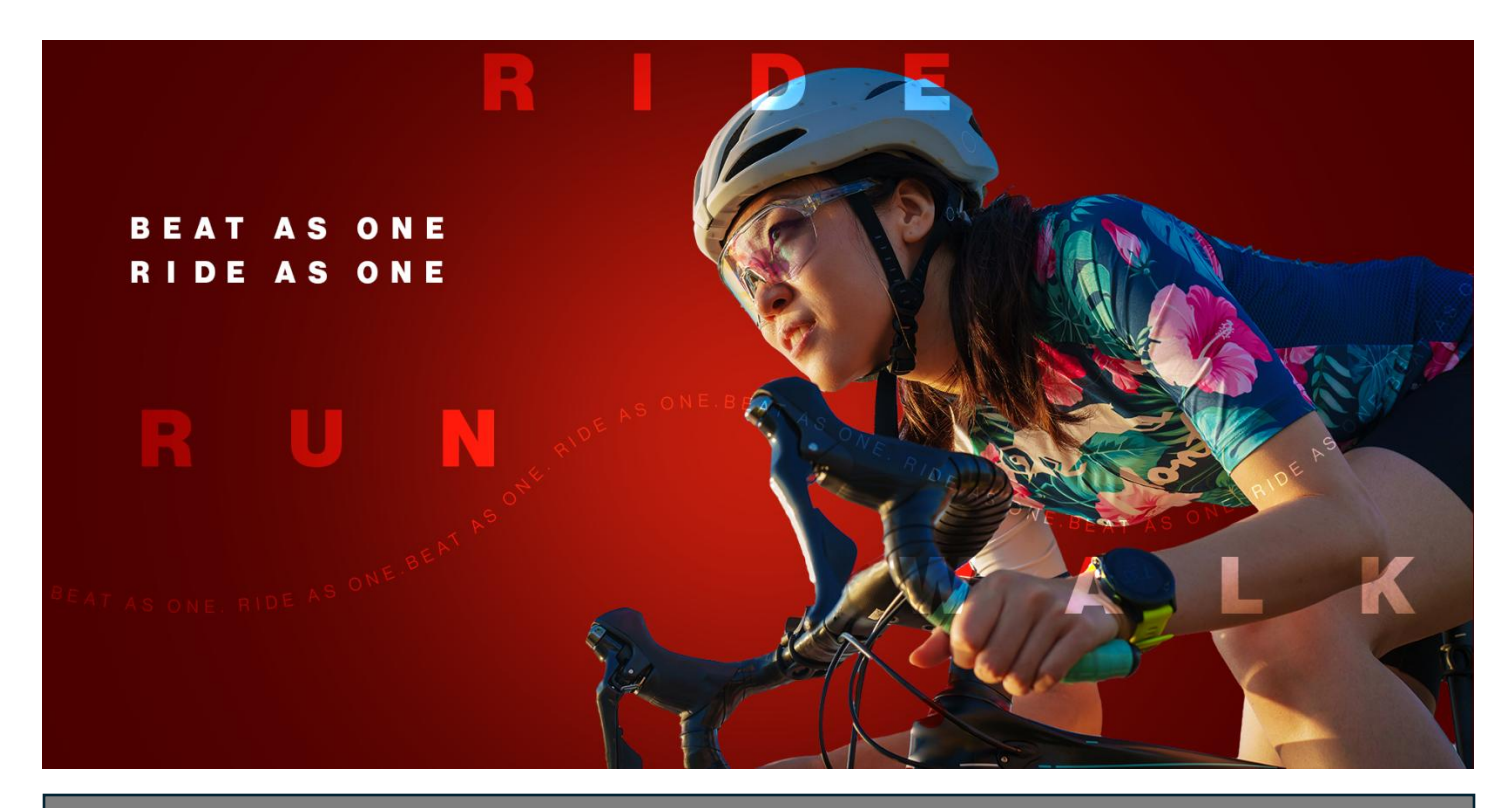

## **Ride for Heart**

How to see who has donated to your team or personal page

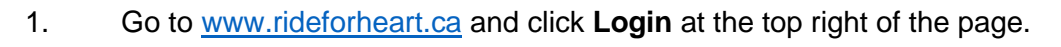

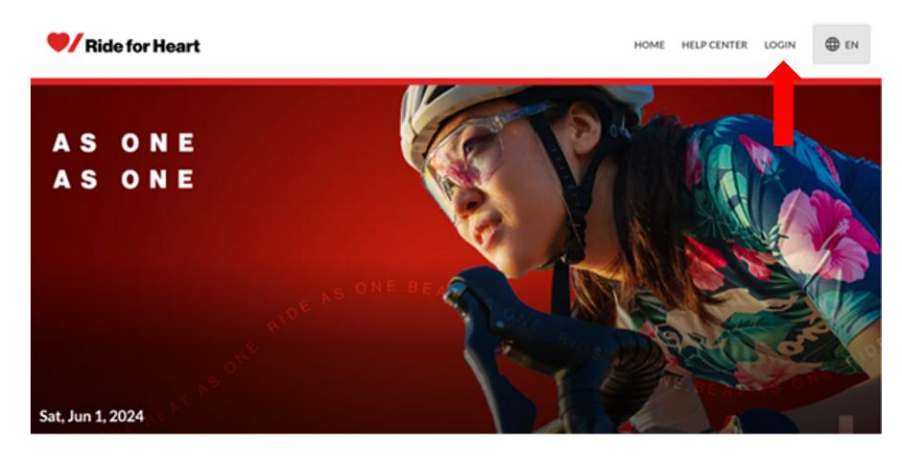

2. Enter the email you signed up with and your password. If you cannot remember your password, click **Reset your Password** and a link to change your password will be emailed to you by no-reply@crowdchange.co

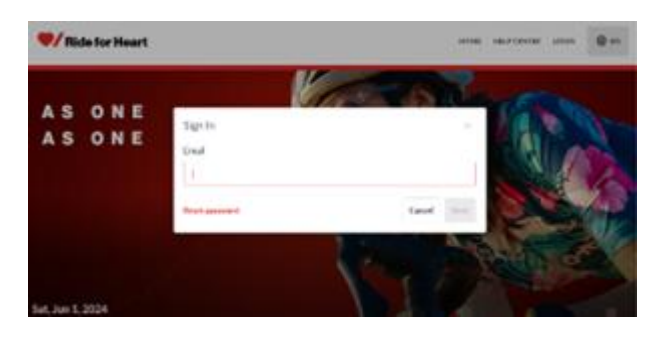

3. This will take you to your Participation centre. From here you can view all your personal or team pages. Select which you would like to view by clicking either **Team** or **Personal Pages** and then the Ride for Heart tile below.

| V Ride f                                                  | or Heart             | * PARTICIPANT CENTER | HOME | HELP CENTER | PROFILE 🔻 | мē | ⊕ en |
|-----------------------------------------------------------|----------------------|----------------------|------|-------------|-----------|----|------|
| Personal Pages                                            |                      |                      |      |             |           |    |      |
| S ONE<br>S ONE<br>Personal page                           |                      |                      |      |             |           |    |      |
| F24 Ride for Heart   A<br>Alisha<br>In support of Heart & | Alex's Test Team     |                      |      |             |           |    |      |
| 0% \$0                                                    | raised               |                      |      |             |           |    |      |
| • Live                                                    | Jun 1 - Jun 30, 2024 |                      |      |             |           |    |      |

4. This will take you to your Ride for Heart dashboard. Explore your dashboard when you have time, but for a detailed look at donors, you can scroll at the bottom right or click **Report** at the top right for a full list.

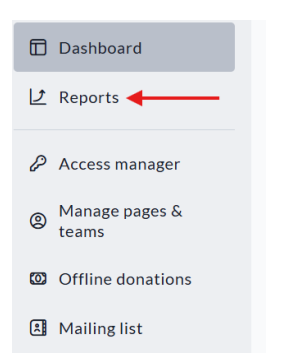

5. At the bottom of the reports page you can see every donation made to your page under transactions or click **Export** to have the information emailed to you in an csv.at the email you signed up for your Ride for Heart page with.

| Transactions                                       |          |
|----------------------------------------------------|----------|
| Type name, email or address to filter transactions | 🛓 Export |